## How to Upload Exams

1. Log into the instructor online portal through the Instructor Login.

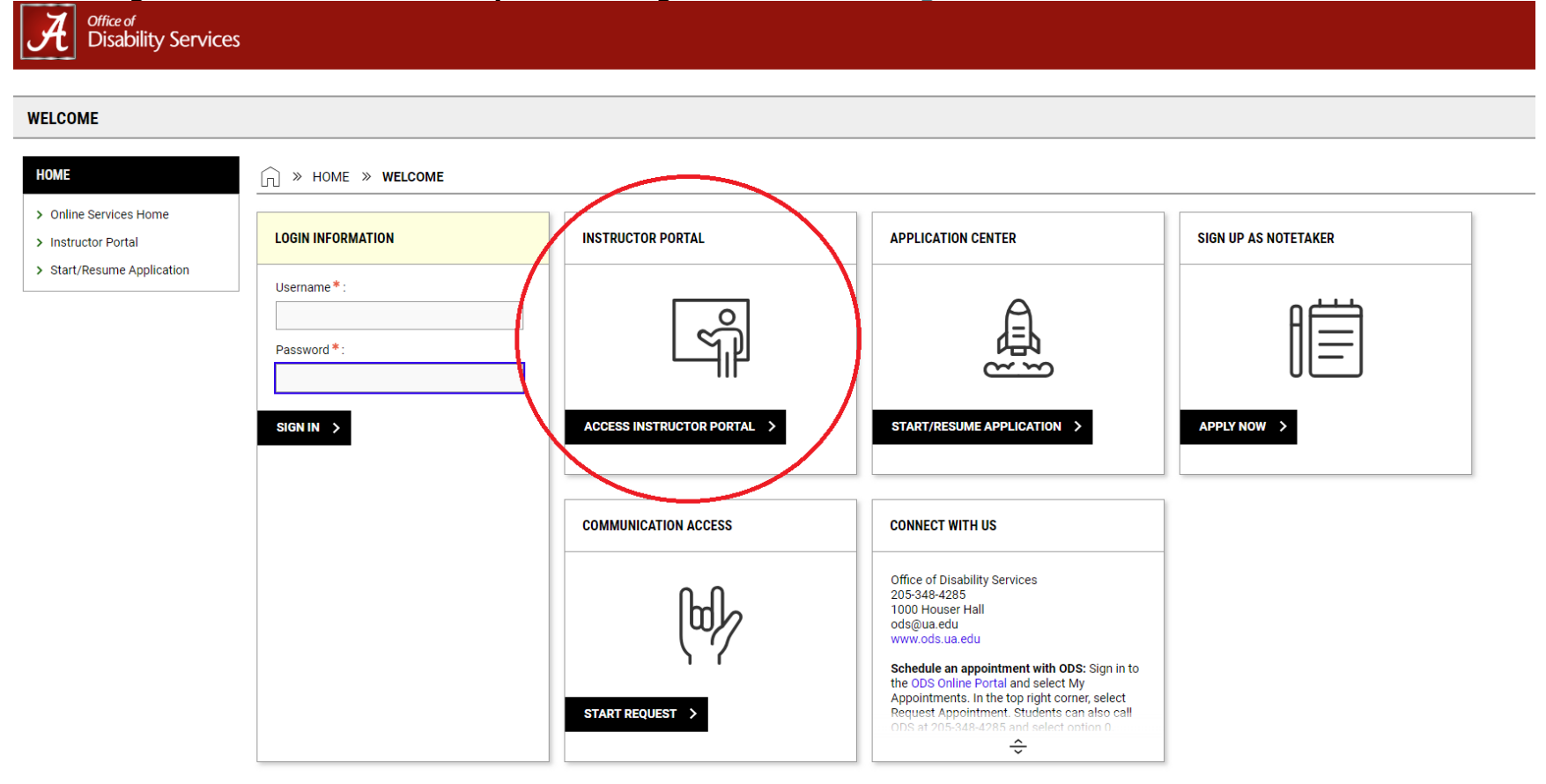

## 2. Select Continue to View Student Accommodations (bottom of screen).

#### INSTRUCTOR PORTAL

| Session Extender: Enable | ☐ » INSTRUCTOR PORTAL                                                                                                    |
|--------------------------|----------------------------------------------------------------------------------------------------|
| LOGIN AS INSTRUCTOR      | Username:                                                                                                    |
| BACK TO MY PROFILE >     | ACCESS POLICY                                                                                                    |
| НОМЕ                     | Please read the following prior to completing the form:                                                                                                    |
| > Online Services Home   | By clicking on the following button, I acknowledge that I have received and understand the school's FERPA policy as it pertains to student records.                                                                                                    |
| > Help                   | FERPA (Confidentiality Statement)                                                                                                    |
| SIGN OUT >               | Along with the right to access the records of students comes with the responsibility to maintain the rights of students particularly as outlined in the Family Educational Rights and Privacy Act (FERPA). Student Records are open to members of the faculty and staff who have a legitimate need to know their contents; however, you do have a responsibility to maintain confidentiality. |
|                          | Important Note:   Please REFRAIN from using SHARED (PUBLIC) COMPUTER.  Remember to Sign Out and Close the Browser Completely After You Are Finished Accessing This Information                                                                                                    |
|                          | CONTINUE TO VIEW STUDENT ACCOMMODATIONS >                                                                                                    |

# 3. Select Alternative Testing (left side of screen under HOME section).

| VERVIEW                                                                                                    |                                                                                                    |
|----------------------------------------------------------------------------------------------------|----------------------------------------------------------------------------------------------------|
|                                                                                                    |                                                                                                    |
| (     Session Extender: Enable                                                                                                    | > OVERVIEW                                                                                                    |
| <u> </u>                                                                                                    |                                                                                                    |
| LOGIN AS INSTRUCTOR                                                                                                    | Previous Term Term: 2024 - Spring                                                                                                    |
|                                                                                                    |                                                                                                    |
|                                                                                                    |                                                                                                    |
| BACK TO WIT PROFILE /                                                                                                    | STUDENTS WHO REQUESTED ACCOMMODATIONS                                                                                                    |
|                                                                                                    |                                                                                                    |
|                                                                                                    |                                                                                                    |
| IOME                                                                                                    | REFINE SEARCH >                                                                                                    |
| IOME<br>Overview                                                                                                    | REFINE SEARCH >                                                                                                    |
| IOME<br>· Overview<br>· Add Instructor                                                                                                    | REFINE SEARCH >                                                                                                    |
| OME Overview Add Instructor Upload Syllabus                                                                                                    | REFINE SEARCH >                                                                                                    |
| OME Overview Add Instructor Upload Syllabus Alternative Formats                                                                                                    | REFINE SEARCH ><br>EXPORT DATA: STUDENTS<br>A                                                                                                    |
| OME         Overview         Add Instructor         Upload Syllabus         Alternative Formats         Alternative Testing                                                                | REFINE SEARCH ><br>EXPORT DATA: STUDENTS<br>A _ TABLE LEGEND                                                                                                    |
| IOME         Overview         Add Instructor         Upload Syllabus         Alternative Formats         Alternative Testing         Communication Access                                  | REFINE SEARCH ><br>EXPORT DATA: STUDENTS<br>A                                                                                                    |
| OME         Overview         Add Instructor         Upload Syllabus         Alternative Formats         Alternative Testing         Communication Access         Flex Plan                 | REFINE SEARCH ><br>EXPORT DATA: STUDENTS<br>A TABLE LEGEND<br>Records Found: 8. (Showing: 1 - 8)                                                                                                    |
| OVERVIEW         Add Instructor         Upload Syllabus         Alternative Formats         Alternative Testing         Communication Access         Flex Plan         Notetaking Services | REFINE SEARCH >   Image: Constraint of the search is a student of the search is a student of the sea |

#### 4. Select Alternative Testing Agreement (top right of screen).

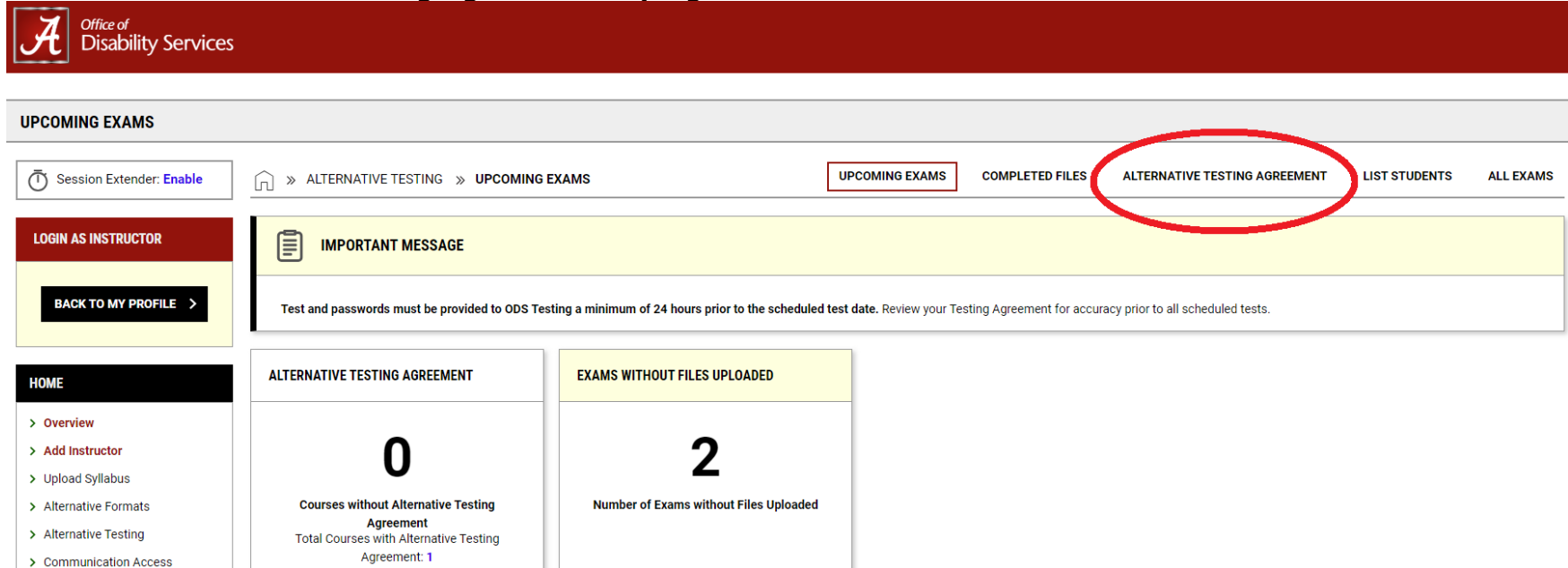

# 5. Scroll down and find the class you want to enter testing dates for and select "View/Modify Alternative Testing Agreement."

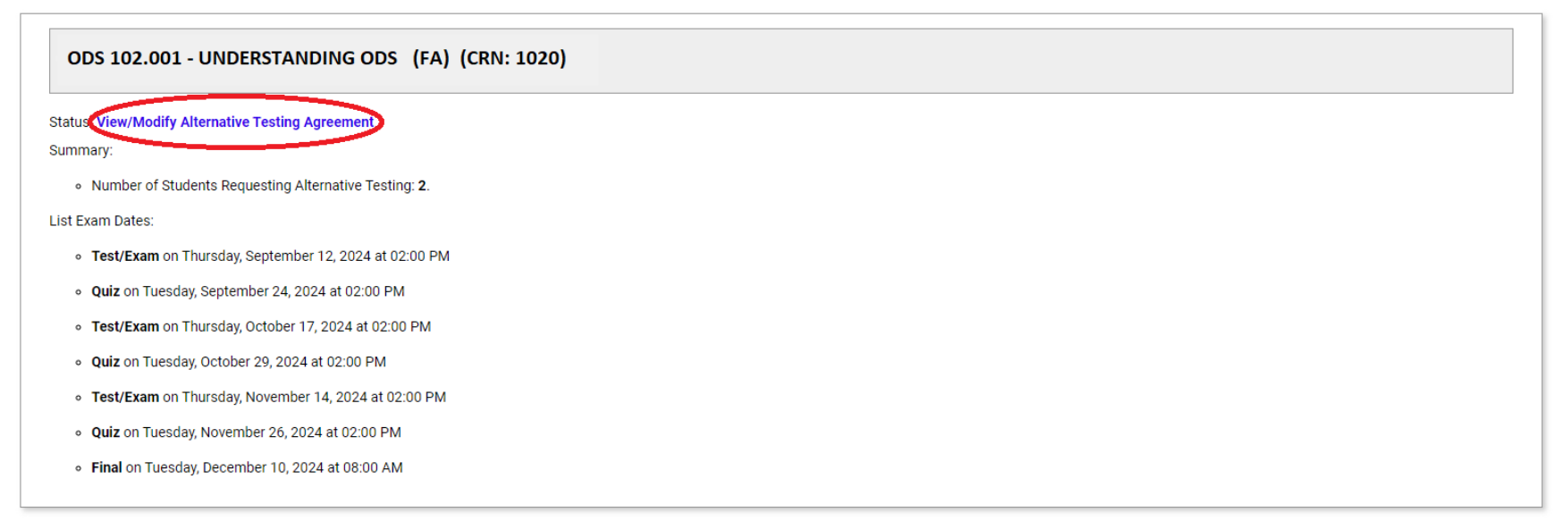

#### 6. Select List Exam Dates.

| ALTERNATIVE TESTING AGREEM | ENT                                                            |                   |
|----------------------------|----------------------------------------------------------------|-------------------|
| Session Extender: Enable   | S ALTERNATIVE TESTING AGREEMENT                                |                   |
| LOGIN AS INSTRUCTOR        | ODS 102.001 - UNDERSTANDING ODS (FA)                           | (CRN: 1020 )      |
| BACK TO MY PROFILE >       | ALTERNATIVE TESTING AGREEMENT LIST EXAM DATES COPY ALTERNATIVE | TESTING AGREEMENT |
| LIANE                      | INFORMATION                                                    | LIST OF QUESTIONS |
| HUME                       | Please read the following before completing this form:         |                   |

# 7. Locate the correct exam date and select Modify.

| ALTERNATIVE TESTING AGREEMENT                                        |               |                   |                      |                               |          |       |                      |
|----------------------------------------------------------------------|---------------|-------------------|----------------------|-------------------------------|----------|-------|----------------------|
| O Session Extender: Enable                                           | 🕥 » Alterna   | ATIVE TESTING AGR | EEMENT               |                               |          |       |                      |
| LOGIN AS INSTRUCTOR                                                  | ODS 102.003   | 1 - UNDERSTAN     | DING ODS (FA) (CF    | RN: 1020)                     |          |       |                      |
| BACK TO MY PROFILE >                                                 | ALTERNATIVE T | ESTING AGREEMENT  | LIST EXAM DATES COPY | ALTERNATIVE TESTING AGREEMENT |          |       |                      |
| НОМЕ                                                                 | LIST EXAM DA  | TES               |                      |                               |          |       |                      |
| > Overview                                                           | Modify        | Delete            | Туре                 | Date                          | Time     | Pop L | ength Exams Uploaded |
| Add Instructor     Upload Syllabus                                   | Modify        | Delete            | Test/Exam            | Thursday, September 12, 2024  | 02:00 PM | 4     | 5                    |
| <ul> <li>Alternative Formats</li> <li>Alternative Testing</li> </ul> | Modify        | Delete            | Quiz                 | Tuesday, September 24, 2024   | 02:00 PM | 1     | 5                    |
| <ul> <li>Communication Access</li> </ul>                             | Modify        | Delete            | Test/Exam            | Thursday, October 17, 2024    | 02:00 PM | 4     | 5                    |
| <ul> <li>Flex Plan</li> <li>Notetaking Services</li> </ul>           | Modify        | Delete            | Quiz                 | Tuesday, October 29, 2024     | 02:00 PM | 1     | 5                    |
| > Video Captioning                                                   | Modify        | Delete            | Test/Exam            | Thursday, November 14, 2024   | 02:00 PM | 4     | 5                    |

## 8. Locate Upload Additional Exam File section and select Choose File.

|                   | EXAM DETAIL                                                         | UPLOAD ADDITIONAL EXAM FILE                         |  |
|-------------------|---------------------------------------------------------------------|-----------------------------------------------------|--|
|                   | Туре *:                                                             | Note: Exam files can be added on a continual basis. |  |
| view              | Test/Exam 🗸                                                         | File Title:                                         |  |
| ad Syllabus       | Date *: @                                                           |                                                     |  |
| native Formats    | 09/12/2024                                                          | Select File: ⑦                                      |  |
| native Testing    |                                                                     |                                                     |  |
| munication Access | Time: ⑦                                                             | Choose File Tho file chosen                         |  |
| Plan              | 2 PM V 00 V                                                         |                                                     |  |
| taking Services   | Standard Length Of Exam (In Minutes) *:                             |                                                     |  |
| o Captioning      | Hint: Please specify length in minutes, and do not include extended |                                                     |  |
|                   | time accommodations. For example: 120 minutes for 2 hours.          |                                                     |  |
| SIGN OUT >        | 45                                                                  |                                                     |  |
|                   | Additional Note For Staff: ①                                        |                                                     |  |
|                   |                                                                     |                                                     |  |
|                   |                                                                     |                                                     |  |
|                   |                                                                     |                                                     |  |
|                   |                                                                     |                                                     |  |

9. Choose the correct test file and select open. Then enter a File Title, double check the attached file, and select Update Exam Date.

| ALTERNATIVE TESTING AGREEMENT LIST EXAM DATES COPY ALTERNATIVE TESTING AGREEMENT                                                                                                    |                                                                                                    |  |
|----------------------------------------------------------------------------------------------------|----------------------------------------------------------------------------------------------------|--|
| XAM DETAIL                                                                                                    | UPLOAD ADDITIONAL EXAM FILE                                                                                           |  |
| ype *:<br>Test/Exam v<br>hate *:<br>09/12/2024<br>ime:<br>2 PM v 00 v<br>tandard Length Of Exam (In Minutes) *:<br>Hint: Please specify length in minutes, and do not include extended<br>time accommodations. For example: 120 minutes for 2 hours.<br>45<br>additional Note For Staff: | Note: Exam files can be added on a continual basis.   File Title:   Test 1   Select File: ③   Choose File Test 1.docx |  |
|                                                                                                    |                                                                                                    |  |
| ORM SUBMISSION                                                                                                    |                                                                                                    |  |

10.On the next page you can to view your upload under the List Exam Files section and delete any files that may have been uploaded by mistake.

| ype*:<br>Test/Exam ↓<br>hate*: ⑦<br>09/12/2024 ☆<br>ime: ⑦<br>2 PM ↓ 00 ↓<br>trandard Length Of Exam (In Minutes)*:<br>Hint: Please specify length in minutes, and do not include extended<br>time accommodations. For example: 120 minutes for 2 hours.<br>45<br>kdditional Note For Staff: ⑦<br>LIST EXAM FILES<br>For security purposes, the exam files are not available for download.<br>Delete File Title File Name Size U<br>Delete File Title File Name Size U | EXAM DETAIL                                                         | UPLOAD ADDITIONAL EXAM FILE                                                          |
|----------------------------------------------------------------------------------------------------|---------------------------------------------------------------------|--------------------------------------------------------------------------------------|
| Time: ⑦<br>2 PM ▼ 00 ▼<br>standard Length Of Exam (In Minutes)*:<br>Hint: Please specify length in minutes, and do not include extended<br>time accommodations. For example: 120 minutes for 2 hours.<br>45<br>Additional Note For Staff: ⑦<br>Choose File No file chosen<br>LIST EXAM FILES<br>For security purposes, the exam files are not available for download.<br>Delete File Title File Name Size U<br>Delete File Title Test 1. docx 13 KB 0€                 | Type *:<br>Test/Exam ✓<br>Date *: ⑦<br>09/12/2024                   | Note: Exam files can be added on a continual basis.<br>File Title:<br>Select File: ⑦ |
| Hint: Please specify length in minutes, and do not include extended time accommodations. For example: 120 minutes for 2 hours.       LIST EXAM FILES         45       For security purposes, the exam files are not available for download.         45       Delete File Title File Name Size U         Additional Note For Staff: ③       Test 1. docx       13 KB       06                                                                                           | Time: ⑦<br>2 PM ✓ 00 ✓<br>Standard Length Of Evam (In Minutea) *:   | Choose File No file chosen                                                           |
| 45         Additional Note For Staff: ⑦    For security purposes, the exam files are not available for download.          Delete       File Title       File Name       Size       U         Delete       File Title       File Name       Size       U                                                                                                    | Hint: Please specify length in minutes, and do not include extended | LIST EXAM FILES                                                                      |
| 45     Delete     File Title     File Name     Size     U       Additional Note For Staff: ⑦     Delete     Test 1     Test 1.docx     13 KB     06                                                                                                    | time accommodations. For example: 120 minutes for 2 hours.          | For security purposes, the exam files are not available for download.                |
| Additional Note For Staff: <sup>(2)</sup><br>Delete Test 1 Test 1.docx <b>13 KB</b> 0(                                                                                                    | 45                                                                  | Delete File Title File Name Size U                                                   |
|                                                                                                    | Additional Note For Staff: ⑦                                        | Delete Test 1 Test 1.docx 13 KB 0(                                                   |

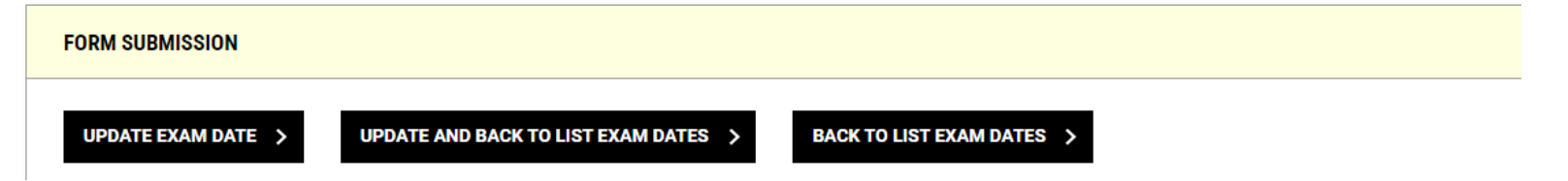

ALTERNATIVE TESTING AGREEMENT LIST EXAM DATES COPY ALTERNATIVE TESTING AGREEMENT